## Mobilux<sup>®</sup> Digital Touch HD Software Upgrade Version 2.0

## Download the new Software Version 2.0 files:

- 1. Begin by downloading the software from the Software Upgrade Page. Click the "Software 2.0 Download" button to download the Software Version 2.0 files (the download will begin immediately)
- Next, on your computer, locate the "New\_Software\_MDT.zip" Folder from your DOWNLOADS folder
- 3. Open the "New\_Software\_MDT.zip" file and keep it on your screen, the folder should look like this:

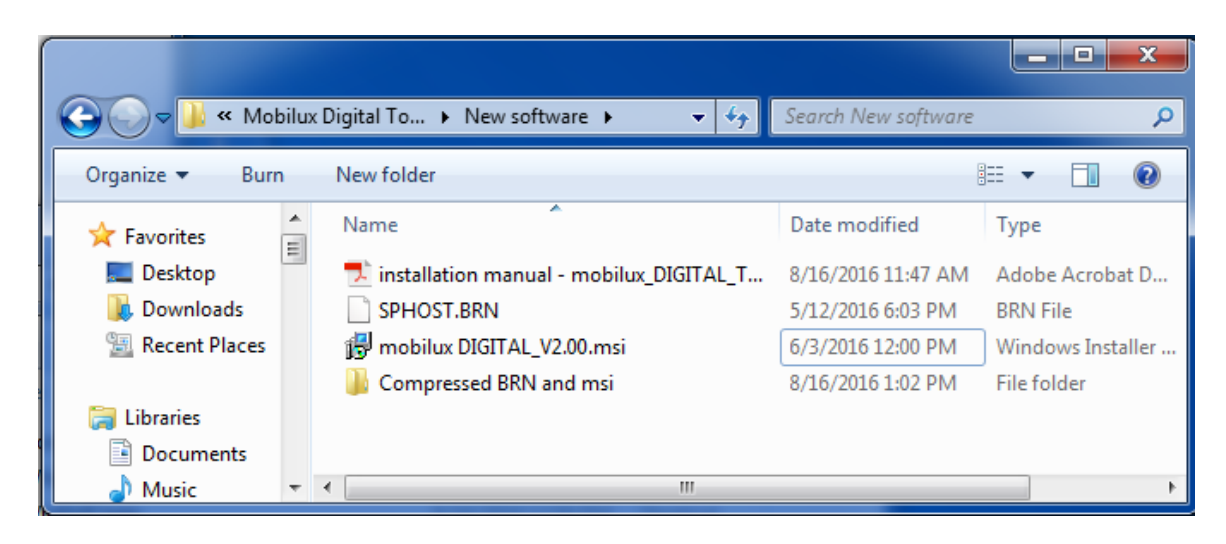

## Upload the New Software Files onto your Mobilux<sup>®</sup> Digital Touch HD (MDT):

- 1. Obtain the mini-USB cord located in your MDT box
- 2. Plug the small end of the mini-USB into the bottom port of the MDT, and the large USB end into the USB port of your computer
- 3. Turn on the MDT by holding down the main button, shown below:

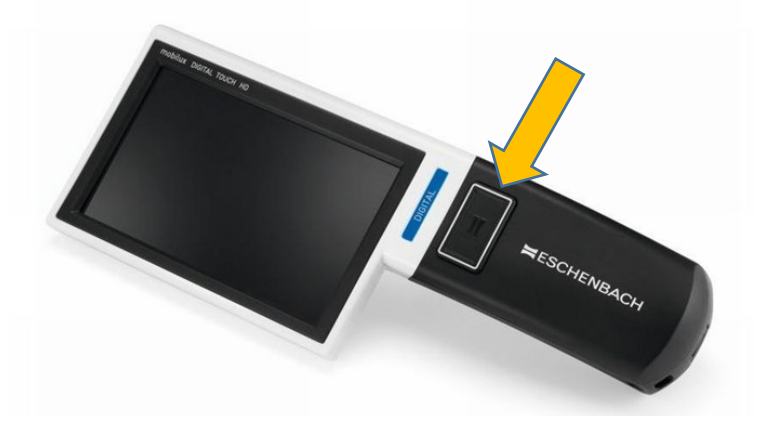

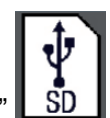

- 4. On your MDT, select the icon that says "SD"
- 5. You will now see the File Explorer folder appear on your computer screen with the "ESCHENBACH" drive. The drive will contain 4 folders, shown below:

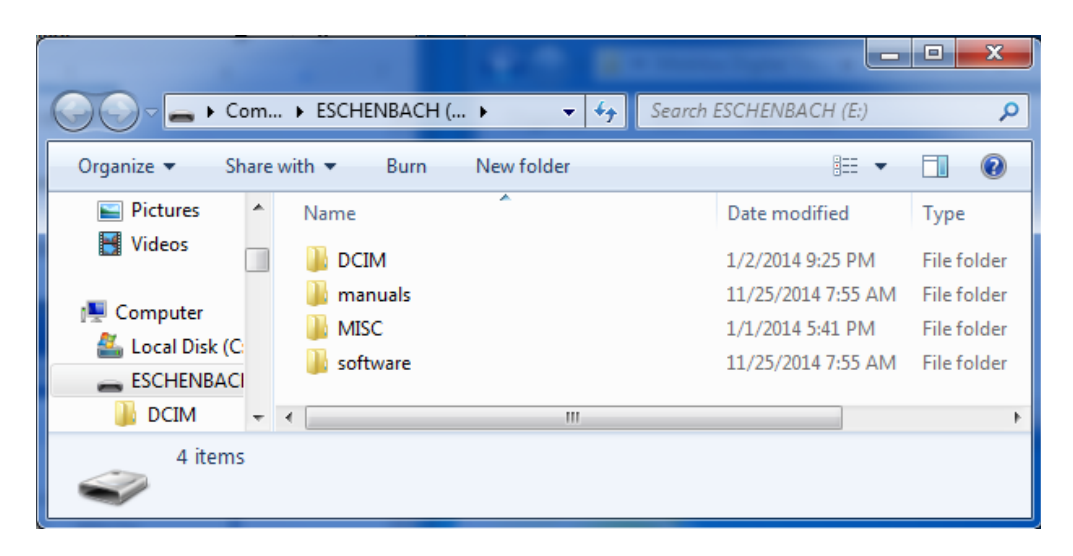

- 6. If the File Explorer for the inserted MDT does not open automatically on your computer, click "Open folder to view files" when the window prompts you. If nothing appears at all, go into the File Explorer and look for a drive named "ESCHENBACH" and open it.
- 7. We will now copy the SPHOST.BRN file from the "New Software" window into the "ESCHENBACH" drive. Hover the mouse over the SPHOST.BRN file, hold down the left mouse button, and drag it over to the ESCHENBACH drive. Release the left click underneath the 4 folders that are already in the drive and the SPHOST.BRN will copy to the "ESCHENBACH" drive.

| Com.             | 🕨 ESCHENBACH ( 🕨 🔫 🍫 S | earch ESCHENBACH (E:) | ٩           |
|------------------|------------------------|-----------------------|-------------|
| Organize 👻 Share | with 🔻 Burn New folder | :== -                 |             |
| Pictures ^       | Name                   | Date modified         | Туре        |
| Videos           | DCIM                   | 1/2/2014 9:25 PM      | File folder |
| Computer         | 🔰 manuals              | 11/25/2014 7:55 AM    | File folder |
| 🚢 Local Disk (C  | MISC                   | 1/1/2014 5:41 PM      | File folder |
| ESCHENBACI       | 🧰 software             | 11/25/2014 7:55 AM    | File folder |
| DCIM             |                        |                       |             |
| 🕌 manuals        |                        |                       |             |
| MISC             | 🕂 Copy to ESCHE        | NBACH (E:)            |             |
| 🚛 software 👻     | ٠ III.                 |                       | ۶.          |
| 4 items          |                        |                       |             |

IMPORTANT: Make sure that you are copying directly to the "ESCHENBACH" folder, and not into any of the folders inside the "ESCHENBACH" folder.

- 8. Next, click on and drag the "mobilux DIGITAL\_V2.00.msi" file from the "New Software" Window, this time drop it directly into the "software" folder of the "ESCHENBACH" drive
- 9. Then, open the "software" folder in the "ESCHENBACH" drive and delete the old "Mobilux Digital.msi" file
- 10. Once it's deleted, click the back button in the "ESCHENBACH" drive
- 11. Then, open the "manuals" folder of the "ESCHENBACH" drive
- 12. Drag and drop the "installation manual mobilux\_DIGITAL\_Touch\_HD.pdf" from the "New Software" window into the "manuals" folder of the ESCHENBACH drive
- 13. When prompted with a pop-up window, click "Replace"
- 14. Your new software has now been loaded onto your Mobilux<sup>®</sup> Digital Touch HD! Now, all you need to do is update the software on the device. See instructions below:

## Update your Mobilux<sup>®</sup> Digital Touch HD (MDT) Software on the device:

1. Disconnect the mini-USB cord from the MDT device and from the PC computer. The device will turn off automatically

2. Turn on the MDT by holding down the main button, shown below:

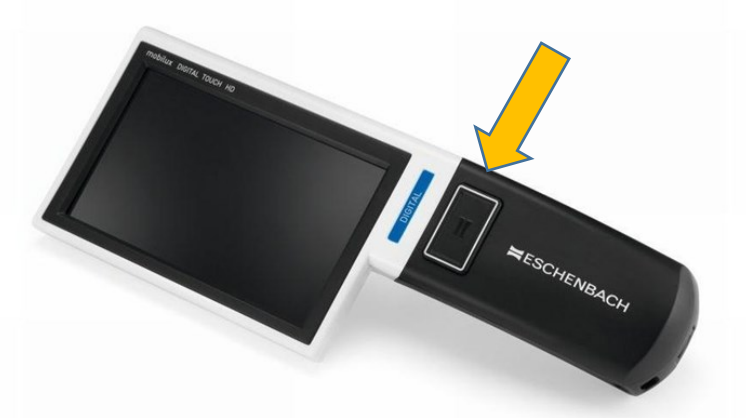

- 3. Press down and hold your finger on the middle of the screen until there is a beep
- 4. This screen will appear:

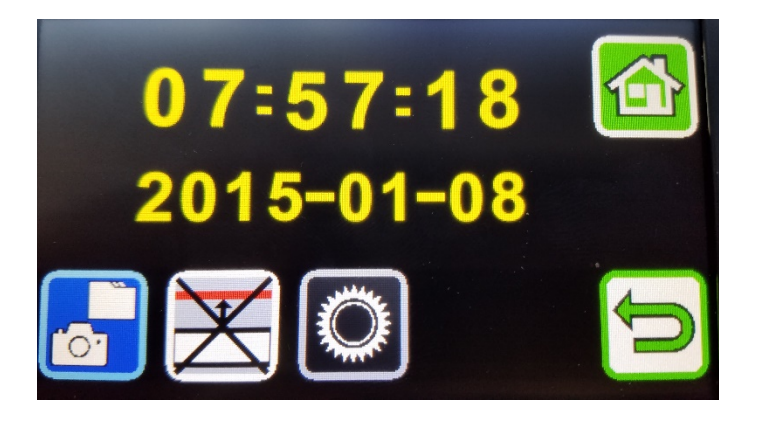

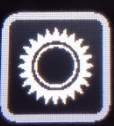

- 5. Select the gear icon
- 6. A new screen will appear:

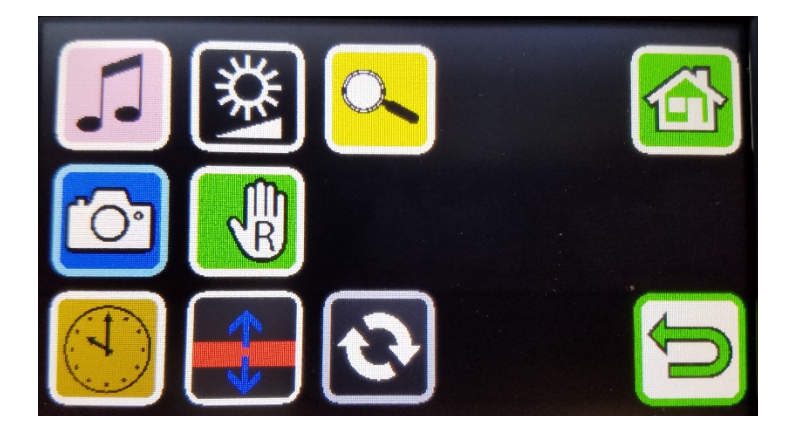

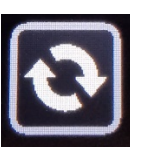

- 7. Then, select the update icon
- 8. This screen will appear:

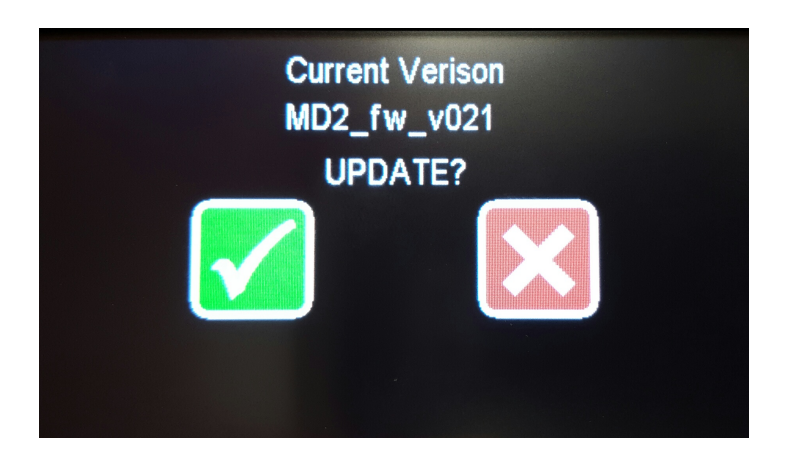

- 9. Click the check mark, and the update will begin
- 10. When the update is complete, the MDT will turn off (this will take about 30 seconds)
- 11. Finally, turn your MDT back on, by holding the power button
- 12. You will now see that the icons on the right hand side of the screen will stay visible until you touch the screen this means you have successfully updated your Mobilux<sup>®</sup> Digital Touch HD with New Software Version 2.0!
- 13. You can now download the **Version 2.0 User Manual** from the Software Upgrade Page to learn more about the new features!